## **Tutoriel TTSMaker**

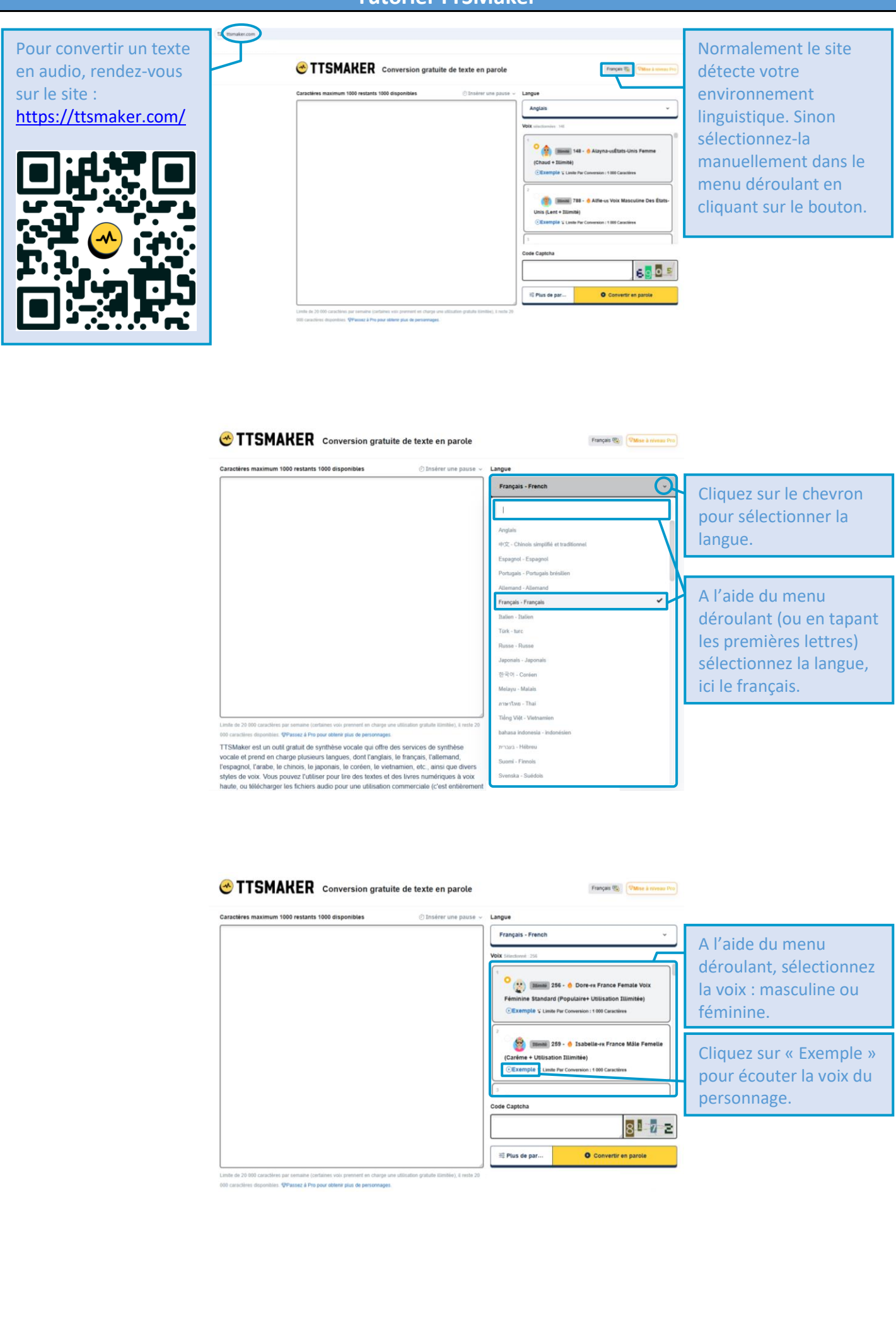

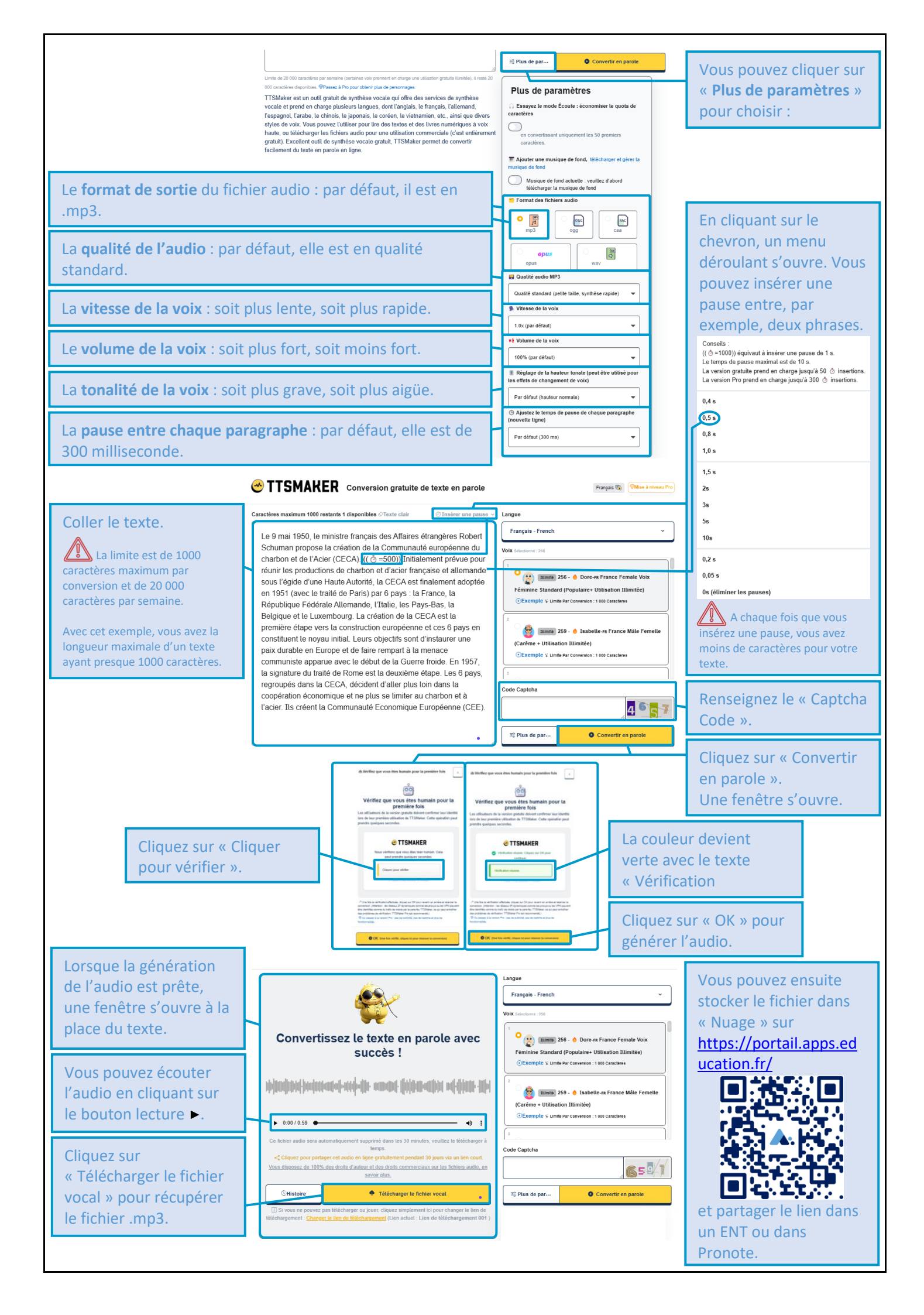